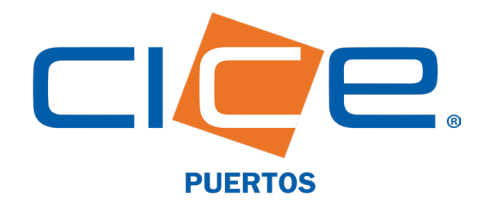

## LIBERACIÓN DE CONTENEDORES EN TMU A TRAVÉS DE CICE EN LÍNEA

**No. de Revisión: 2 Fecha de Emisión: 20.03.2019** CORPORACIÓN INTEGRAL DE COMERCIO EXTERIOR S.A. DE C.V.

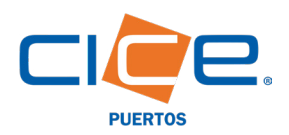

Una vez situado en la página principal de **CICE en Línea,** se le solicitará ingresar su usuario y

contraseña.

CICE EN LÍNEA → INTRANET -

01 (229) 923 0100

## Proceso de liberación de contenedores a través de CICE en Línea

TMU -

Co

San Julian 🔻

**1.** Debe ingresar a nuestro Portal Web en <u>www.grupocice.com</u> donde deberá dar click en el botón CICE en Línea situado en la sección superior derecha del menú principal.

| http://www.grupocice<br>Tu conexión con este | e.com<br>sitio no es privada |                       |
|----------------------------------------------|------------------------------|-----------------------|
| Nombre de usuario                            | usuario                      | Descarga nuestra app  |
| Contraseña                                   | •••••                        | Programación de citas |
|                                              | Cancelar Iniciar sesión      | desde tu móvil        |

TUM/M7 - CECI/SM -

CICE

2. En el menú principal deberá seleccionar la opción: **TMU**, y en el menú desplegable dar click en: **Liberaciones** y finalmente en la opción: **Contenedor.** 

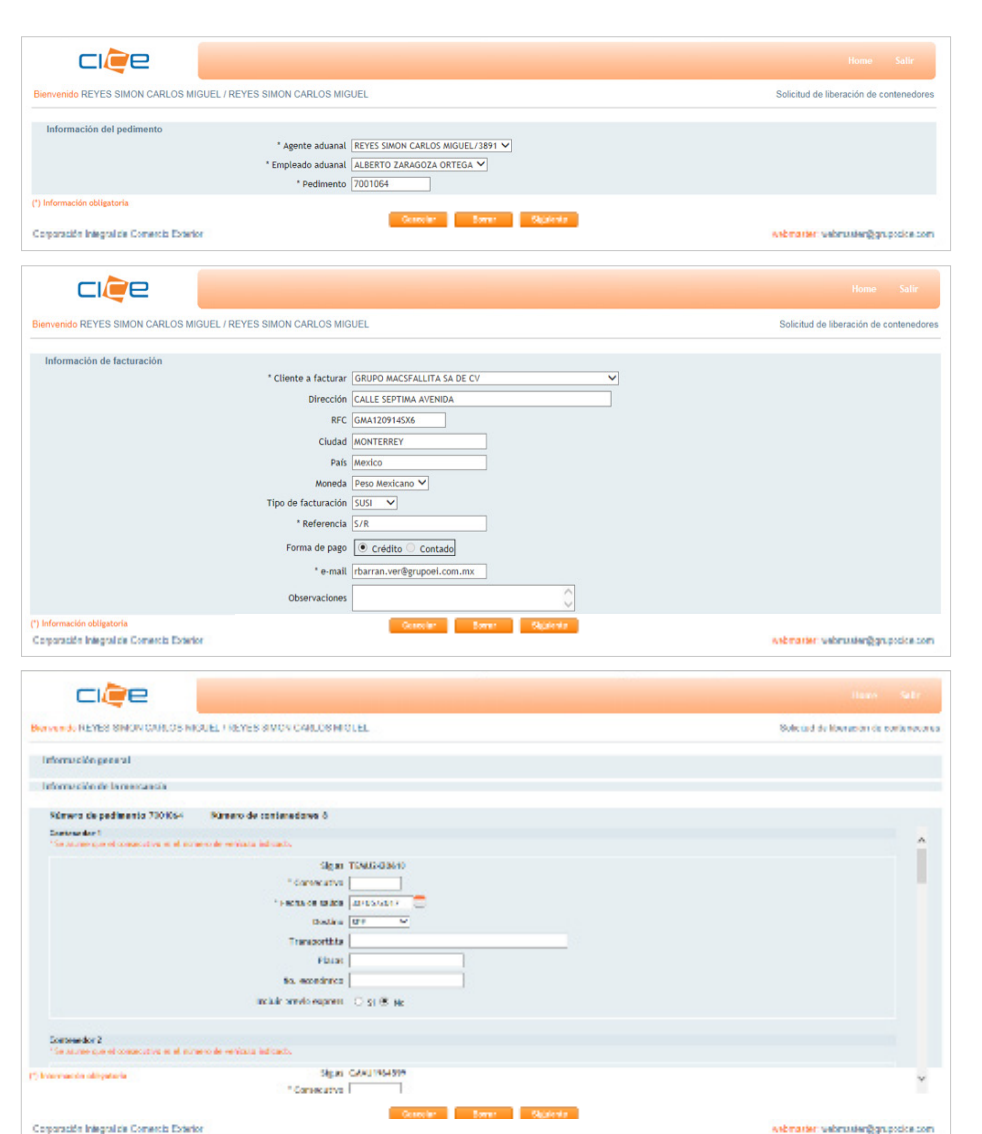

**3.** Seleccionar el número de patente, el nombre del empleado aduanal y el número del pedimento.

ndencia 859

f y in 🛛 a 💽 🔍

Ali cuenta -> Logout

Dar click en: Siguiente

**4.** Seleccionar el **cliente a facturar** y siempre verificar que los datos ingresados sean los correctos (dirección, RFC, etc.).

**5.** Definir el **tipo de facturación** (SUSI o Marcas), la referencia y la **forma de pago** (crédito); e indicar el **correo electrónico de notificación.** 

Dar click en: Siguiente

**6.** Verificar que los contenedores sean los correctos **indicando el número consecutivo** (en el caso de Partes II) y la **fecha de salida** correspondiente.

**7.** Seleccionar el **destino de la mercancía** (SPF o FFCC) e indicar si desea incluir previo express.

Dar click en: Siguiente

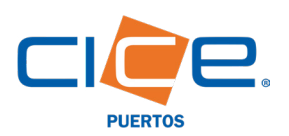

## LIBERACIÓN DE CONTENEDORES TMU | CICE EN LÍNEA

| envenido REYES SIMON CARLOS MIGUEL / REYES SIMON CARLOS MIGUEL                                          |                                | Solicitud de liberación de contenedore |
|----------------------------------------------------------------------------------------------------|--------------------------------|----------------------------------------|
| Para continuar con el tràmite es necesario adjuntar la siguiente documentación:                         |                                |                                        |
| Importación                                                                                             | Exportación                    |                                        |
| Pedimento pagadoBL revalidadoRelación de documentos (Partes dos y Full)Docum<br>partes dos (Partes dos) | Pedimento pagado y desaduanado |                                        |
|                                                                                                    |                                |                                        |
| * Pedimento                                                                                             | Examinar                       |                                        |
| * BL                                                                                                    | Examinar                       |                                        |
| Relación de documentos                                                                                  | Examinar                       |                                        |
| * Partes dos                                                                                            | Examinar                       |                                        |
| bebe adjuntar los documentos solicitados, un archivo por cada tipo de documento                         | Anterior Siguiente             |                                        |
| crearación integral de Comercia Exterior                                                                |                                | Asbratter vebruster/Barupatice.com     |

**8.** Adjuntar los documentos de liberación (según el tipo de operación).

Dar click en: Siguiente

**9.** Verificar que todos los datos sean los correctos, y como último paso **solicitar la liberación**.

Dar click en: Solicitar

| ci⁄ęe                                                            |                     |                                |                                         |
|------------------------------------------------------------------|---------------------|--------------------------------|-----------------------------------------|
| Bienvenido REYES SIMON CARLOS MIGUEL / REYES SIMON CARLOS MIGUEL |                     |                                | Solicitud de liberación de contenedores |
| Información general                                              |                     |                                |                                         |
|                                                                  | Agente aduanal      | REYES SIMON CARLOS MIGUEL/3891 |                                         |
|                                                                  | Empleado aduanal    | ALBERTO ZARAGOZA ORTEGA        |                                         |
|                                                                  | Pedimento           | 7001064                        |                                         |
|                                                                  | Cliente a facturar  | GRUPO MACSFALLITA SA DE CV     |                                         |
|                                                                  | Dirección           | CALLE SEPTIMA AVENIDA          |                                         |
|                                                                  | RFC                 | GMA1209145X6                   |                                         |
|                                                                  | Ciudad              | MONTERREY                      |                                         |
|                                                                  | Pais                | Mexico                         |                                         |
|                                                                  | Moneda              | MXN                            |                                         |
|                                                                  | Tipo de facturacion | SUSI                           |                                         |
|                                                                  | Referencia          | S/R                            |                                         |
|                                                                  | Forma de pago       | CREDITO                        |                                         |
|                                                                  | e-mail              | ejcomercial@grupocice.com      |                                         |
|                                                                  | Observaciones       | Información de la mercancía    |                                         |
| Corporación Integral de Correccia Este                           | Anterior            | Cancelar Solicitar             | webmanten webmasten@gruppdice.com       |

## Pasos para realizar consultas de liberaciones

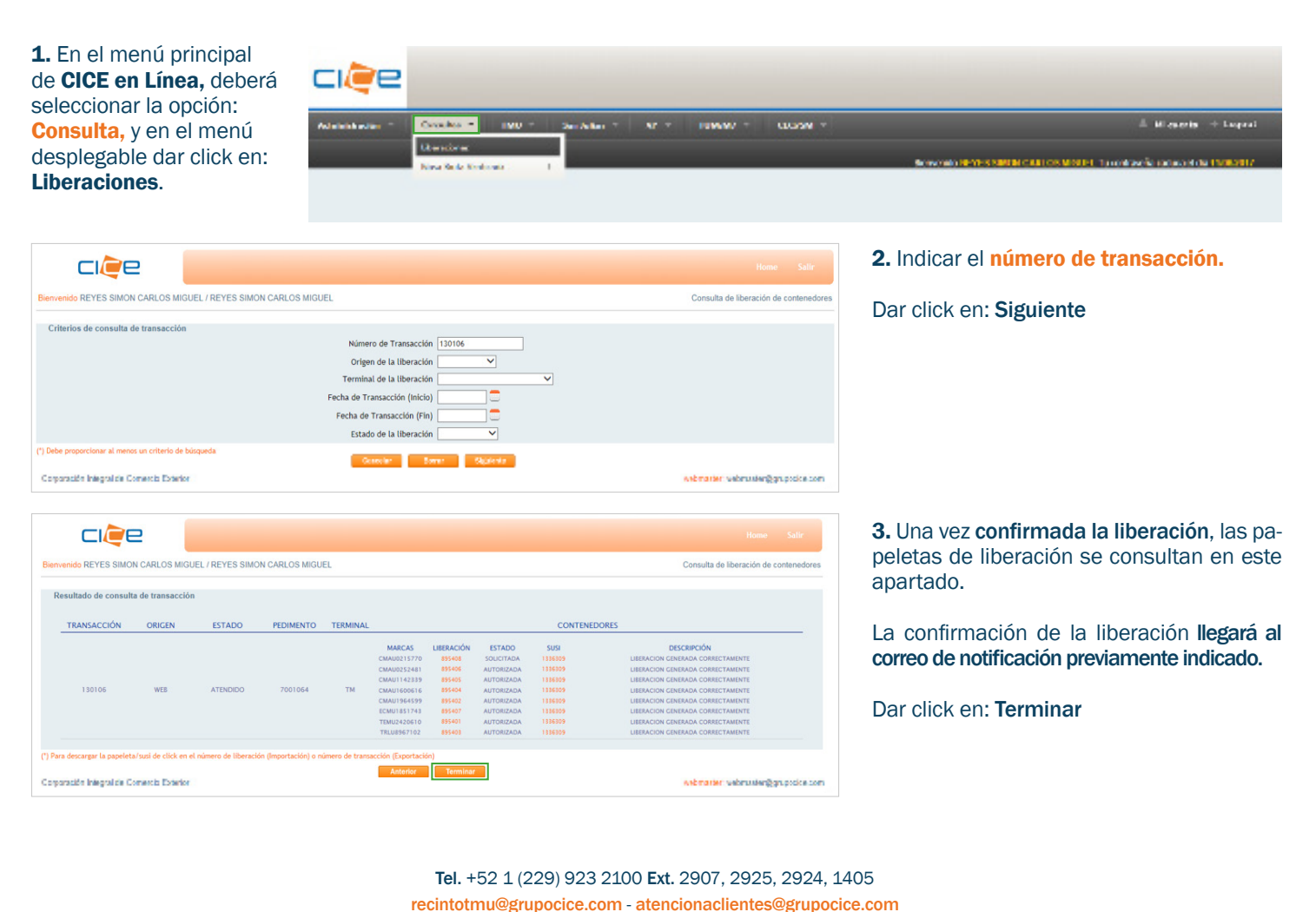

Pág. 3 de 3